# StampS3A

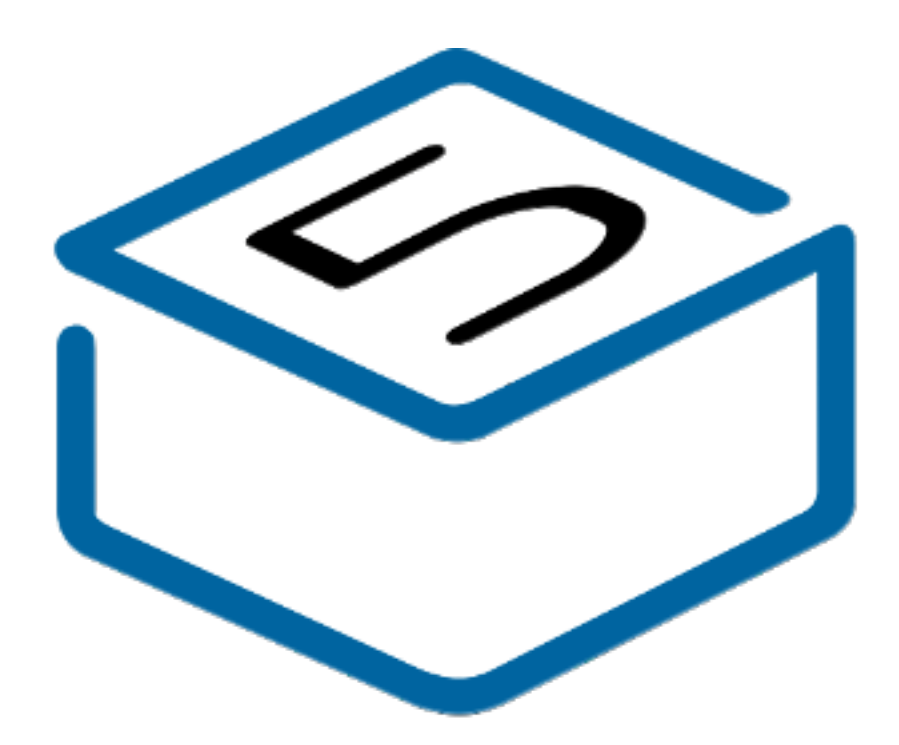

# M5STACK

2024

# CONTENTS

| 1.OUTL | _INE            |
|--------|-----------------|
| 1.1.   | StampS3A        |
| 2. SPE | CIFICATIONS     |
| 2.1.   | Module Size     |
| 3. QUI | CK START        |
| 3.1.   | SCAN Wi-Fi      |
| 3.2    | SCAN BLE Device |
| 4. FCC | Warning9        |
| Arduin | o Install       |

## **1. OUTLINE**

**STAMPS3A** is a highly integrated embedded controller designed for IoT applications. It utilizes the Espressif ESP32-S3FN8 main control chip and features 8MB of SPI flash memory. Powered by a high-performance Xtensa 32-bit LX7 dual-core processor, STAMPS3A delivers impressive processing power with a main frequency of up to 240MHz. This module is specifically designed to meet the demands of IoT projects that require embedded main control modules.

**STAMPS3A** comes equipped with a built-in highly integrated 5V to 3.3V circuit, ensuring stable power supply for reliable operation. It features an RGB status indicator and a programmable button for enhanced user control and visual feedback. The module conveniently leads out 23 GPIOs on the ESP32-S3, allowing for extensive expansion capabilities. The GPIOs are accessible through 1.27mm/2.54mm spacing leads, supporting various usage methods such as SMT, DIP row, and jump wire connections.

**STAMPS3A** offers a compact form factor, delivering strong performance, rich expansion IO, and low power consumption. Its 3D antenna design is more stable compared to previous versions, and the RGB LED power is programmable, enabling low-power operation. This makes STAMPS3A the ideal choice for IoT application scenarios that require the integration of embedded controllers. Its compact size and powerful features ensure reliable performance and flexible expansion options for a wide range of projects.

## 1.1. STAMPS3A

## **1.** Communication Capabilities:

- Main Controller: ESP32-S3FN8
- Wireless Communication: Wi-Fi (2.4 GHz), Bluetooth Low Energy (BLE) 5.0
- Dual CAN Bus: Supports dual CAN bus interfaces for reliable data communication in industrial environments.

### **2. Processor and Performance:**

- Processor Model: Xtensa LX7 Dual-core (ESP32-S3FN8)
- Storage Capacity: 8MB Flash
- Processor Operating Frequency: Xtensa® dual-core 32-bit LX7 microprocessor, up to 240 MHz
- **3. Display and Input:** 
  - RGB LED: Integrated Neopixel RGB LED for dynamic visual feedback.
- 4. GPIO Pins and Programmable Interfaces:
  - 23GPIOs
- 5. Others:
  - Onboard Interface: Type-C interface for programming, power supply, and serial communication.
  - Physical Dimensions: 24\*18\*4.7 mm, designed for compact installation with an M2 screw hole on the back for fixation.

# 2. SPECIFICATIONS

## 2.1 Module Size

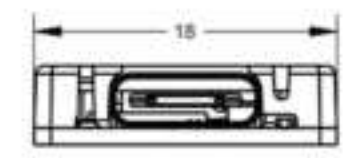

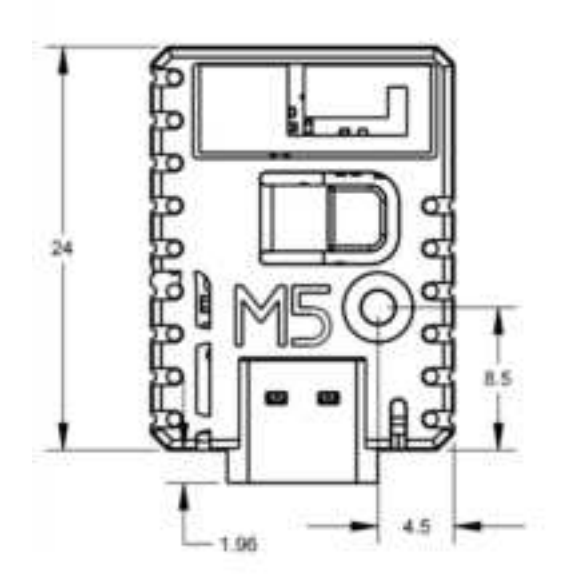

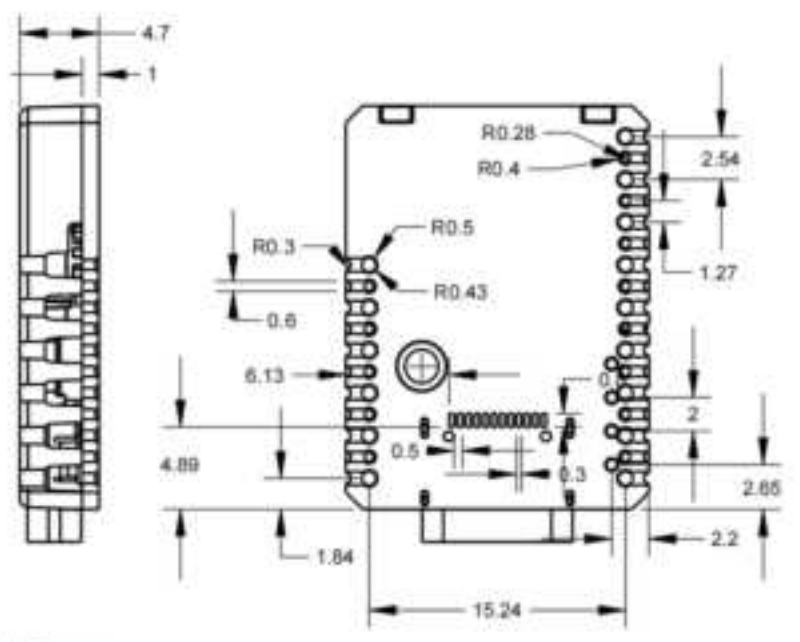

UNIT:mm

# **3. QUICK START**

Before you do this step, look at the text in the final appendix: Installing Arduino

## 3.1. Print WiFi information

- 1. Open Arduino IDE (Refer to https://docs.m5stack.com/en/arduino/arduino\_ide for the installation guide for the development board and software)
- 2. Select the ESP32S3 DEV Module board and the corresponding port, then upload the code
- 3. Open the serial monitor to display the scanned WiFi and signal strength information

ESP32S3R\_WIFI | Arduino 1.8.19

File Edit Sketch Tools Help

```
÷)
 ESP32S3R_WIFI
 1 #include "WiFi.h"
 2
 3 void setup() {
    Serial.begin(115200);
 4
 5
    WiFi.mode (WIFI_STA);
    WiFi.disconnect();
 6
 7
    delay(100);
 8
 9
    Serial.println("Scanning for WiFi networks...");
10
    int n = WiFi.scanNetworks();
11
     if (n == 0) {
     Serial.println("No networks found.");
12
13
    } else {
14
     Serial.print(n);
15
      Serial.println(" networks found.");
      for (int i = 0; i < n; ++i) {
16
17
        Serial.print(i + 1);
18
        Serial.print(": ");
        Serial.print(WiFi.SSID(i));
19
        Serial.print(" (");
20
21
        Serial.print(WiFi.RSSI(i));
22
        Serial.print(")");
        Serial.println((WiFi.encryptionType(i) == WIFI AUTH OPEN) ? " " : "*");
23
         delay(10);
24
25
26
    }
    Serial.println("");
27
28 }
29
30 void loop() {
    // put your main code here, to run repeatedly:
31
32 }
33
```

#### 💿 COM20

```
17:20:58.755 -> Scanning for WiFi networks...
17:20:58.755 -> 35 networks found.
17:20:58.755 -> 1: M5-UiFlow-Zone (-34)*
17:20:58.801 -> 2: XLOT (-34)*
17:20:58.801 -> 3: M5-R&D (-39)*
17:20:58.801 -> 4: WiFi ADF4 (-39)*
17:20:58.801 -> 5: DIANJIXZ (-45)*
17:20:58.848 -> 6: Xiaomi 32BD (-47)*
17:20:58.848 -> 7: M5-UiFlow-Zone (-53)*
17:20:58.848 -> 8: M5-UiFlow-Zone (-54)*
17:20:58.848 -> 9: CenturyLink2842 (-55)*
17:20:58.848 -> 10: M5-UiFlow-Zone (-56)*
17:20:58.895 -> 11: esp-shui (-56)*
17:20:58.895 -> 12: CMCC-FSNg (-57)*
17:20:58.895 -> 13: YUESHIQI-602 (-57)*
17:20:58.895 -> 14: ChinaNet-hZsm (-57)*
```

 $\sim$ 

# **3. QUICK START**

Before you do this step, look at the text in the final appendix: Installing Arduino

## 3.1. Print BLE information

- 1. Open Arduino IDE (Refer to https://docs.m5stack.com/en/arduino/arduino\_ide for the installation guide for the development board and software)
- 2. Select the ESP32S3 DEV Module board and the corresponding port, then upload the code
- 3. Open the serial monitor to display the scanned BLE and signal strength information

#### ESP32S3R\_BLE.ino | Arduino 1.8.19

#### <u>File</u> <u>Edit</u> <u>Sketch</u> <u>Tools</u> <u>H</u>elp

÷ ESP32S3R\_BLE.ino 1 #include "BLEDevice.h" 3 class MyAdvertisedDeviceCallbacks: public BLEAdvertisedDeviceCallbacks { void onResult(BLEAdvertisedDevice advertisedDevice) { 4 5 Serial.print("Advertised Device: "); 6 Serial.println(advertisedDevice.toString().c str()); 7 } 8 }; 9 10 void setup() { Serial.begin(115200); 11 12 Serial.println("Starting BLE scan..."); 13 14 BLEDevice::init(""); 15 16 BLEScan\* pBLEScan = BLEDevice::getScan(); pBLEScan->setAdvertisedDeviceCallbacks(new MyAdvertisedDeviceCallbacks()); 17 18 pBLEScan->setActiveScan(true); // Active scan uses more power, but get results faster 19 pBLEScan->start(10, false); // Scan for 10 seconds 20 } 21 22 void loop() { // Do nothing here 23 24 }

COM18

```
16:32:55.340 -> Advertised Device: Name: , Address: 25:b2:79:b5:a3:a0, manufacturer data: 060001052022f2ad5527637974d01222aa793bcbc9fc4c355e2392776a, resi: -95
16:32:55.340 -> Advertised Device: Name: , Address: 68:ab:bc:a6:32:56, manufacturer data: 8f030a188212005492a6bcab6881, resi: -72
16:32:55.387 -> Advertised Device: Name: , Address: 4c:11:0b:4a:ac:06, manufacturer data: 4c0010052818e6dfc1, txPower: 8, resi: -78
16:32:55.387 -> Advertised Device: Name: , Address: c4:23:5c:6d:7frcc, manufacturer data: 4c0012020003, resi: -78
16:32:55.387 -> Advertised Device: Name: , Address: 7c:c2:94:11:dd:b2, manufacturer data: 8f030a10b1900b1dd1194c27c81, resi: -90
```

16:32:55.434 -> Advertised Device: Name: , Address: 69:9a:a5:ca:0e:76, manufacturer data: 4c001007301fa45766f200, txPower: 12, rssi: -07 16:32:55.481 -> Advertised Device: Name: , Address: 60:8a:2d:9d:69:5a, manufacturer data: 6c000719010e202b770f01000a5aTb38b5d862679f9aa0147c93dfb9a3, resi: -92 16:32:55.481 -> Advertised Device: Name: , Address: 46:21:43:b4:e4:8f, manufacturer data: 4c0009081302c0a802531b581608006aad6eb4cf09d7, rssi: -86 16:32:55.481 -> Advertised Device: Name: , Address: 68:13:24:e2:c9:a6, rssi: -54, serviceData: 🖂 16:32:55.529 -> rer data: 4c0012020000, rami: -75 16:32:55.528 -> Advertised Device: Name: . Address: 4d:7a:15:80:e0:e4, manufacturer data: 4c0016080083cf28ec2b91b1, resi: -75 16:32:55.375 -> Advertised Device: Name: , Address: Od:4f:Oe:Of:b0:6b, manufacturer data: 06000109202270c24b9ec6b7806f55379bea2227lecd7e87c71f99cb35, rssl: -92 16:32:55.575 -> Advertised Device: Name: . Address: 43:85:45:a1:4f:04, manufacture: data: 4c000508130cc0a81f071b5813000a88ba7d27f5c700, rmsi: -81 16:32:55.622 -> Advertised Device: Name: , Address: a4:c1:30:0d:a7:00, rssi: -74, serviceData: 0X[DD 16:32:55.622 -> Advertised Device: Name: , Address: fa:e7:06:2b:fd:51, manufacturer data: 4c0012023503, resi: -70 16:32:55.714 -> Advertised Device: Name: , Address: c3:3e:25:29:00:03, manufacturer data: 4c0012020003, rssi: -74 16:32:55.714 -> Advertised Device: Name: , Address: 52:88:46:95:51:08, manufacturer data: 4c00160800d660375f0003hf, rssi: -73 16:32:55.806 -> Advertised Device: Name: , Address: 6a:c3:bb:88:c2:0b, manufacturer data: 4c0010050e18874880, txPower: 12, rasi: -85 16:32:55.991 -> Advartised Device: Name: , Address: 4b:c9:66:74:75:f0, manufacturer data: 4c00100607194fa9cd30, txPower: 12, rssi: -67 16:32:55.951 -> Advertised Device: Name: , Address: 24:e8:e2:5b:75:46, manufacturer data: 4c0013080a4d1f30f2970b00, rasi: -91 16:32:56.038 -> Advertised Device: Name: , Address: 64:3d:63:13:1f:b0, manufacturer data: 4c00100607194fa5cd30, txPower: 12, rssi: -02 16:32:56.129 -> Advertised Device: Name: , Address: cl:55:39:b6:23:30, manufacturer data: 4c0012020000, rssi: -69 16:32:56.184 -> Advertised Device: Name: , Address: 41:a0:2a:ea:27:15, manufacturer data: 4c00160800579e01df5e3cae, rasi: -94 16:32:56.104 -> Advertised Device: Name: , Address: dd:3a:2f:71:cc:4f, manufacturer data: 4c0012020003, rssi: -90 16:32:56.265 -> Advertised Device: Name: , Address: f1:79:70:04:24:72, manufacturer data: 4c0012020003, rssi: -84 16:32:56.265 -> Advertised Device: Name: , Address: 73:d0:c7:76:2d:cd, manufacturer data: 6c0010073fibe2cc95d138, txPower: 7, rssi: -77 16:32:56.405 -> Advertised Device: Name: . Address: 75:d9:97:51:7d:5e, manufacturer data: 4c001007211fb4e4ccdc78, txPower: 12, rssi: -84 16:32:56.452 -> Advertised Device: Mame: , Address: e4:04:07:s4:3e:s9, rssi: -91 16:32:56.452 -> Advertised Device: Name: . Address: 2e:da:35:fl:e5:1c, manufacturer data: 0600010f2022042879d9cedeb21fc16d6033b%bb7deb6b4e88513f2830, rssi: -95 16:32:56.452 -> Advertised Device: Name: , Address: cd:4e:ff:37:55:dd, manufacturer data: 4c0012020002, resi: ~51 16:32:56,500 -> Advertised Device: Name: , Address: 71:ab:11:45:16:00, manufacturer date: 4c0010053b10f2b4c3, txPower: 12, rsei: -07 16:32:56.545 -> Advertised Device: Name: , Address: 4e:bb:9b:58:79:b4, manufacturer data: 4c00160800c1b1dbbac7dd93, rssi: -66 16:32:56.390 -> Advertised Device: Name: , Address: dc:5d:0a:32:f6:cd, manufacturer data: 4c0012020000, rssi: ~88 16:32:57.096 -> Advertised Device: Name: , Address: 65:c0:b5:6e:b5:45, manufacturer data: 4c0010052296728c65, txPower: 8, resi: -89 16:32:57.325 -> Advertised Device: Name: , Address: 63:70:68:f2:c1:6f, manufacturer data: 4c00160800bb73dcc3dc3fa9, rssi: -86 16:32:57.325 -> Advertised Device: Name: , Address: d5:24:79:00:53:f0, manufacturer data: 4c0012020001, resi: ~87 16:32:57.695 -> Advertised Device: Name: , Address: 42:bc:23:c2:3a:25, manufacturer data: 4c000cce007f2849c2940c5d352a1085d4dc1006431d064dde18, resi: -94 16:32:58.026 -> Advectised Device: Name: , Address: c4:8f:62:41:70:5d, manufacturer data: 4c0012020000, resi: -94 16:32:58.026 -> Advertised Device: Name: , Address: d6:1s:a5:0c:5b:4e, manufacturer data: 4c001219395de24f1f2dd0ff3eb13c218d86193fee2b613140f7a80194, rasi: -73 16:32:58.213 -> Advertised Device: Name: , Address: fb:01:b0:e5:b4:ed, manufacturer data: 4c0012020002, rssi: -68 16:32:58.351 -> Advertised Device: Name: , Address; cd:55:86:51:87:47, manufacturer data: 6c0012020003, rssi: -78 16:32:58.537 -> Advertised Device: Name: , Address: d2:e8:b8:38:e8:06, manufacturer data: 4c0012025401, rssi: -58 16:32:58.583 -> Advertised Device: Name: , Address: d0:17:51:8f:06:7e, manufacturer data: 4c0012026e00071106d0de3ee5e0414d36527a38oec0055ba4, rssi: -88

## 4. FCC Warning

#### FCC Caution:

Any Changes or modifications not expressly approved by the party responsible for compliance could void the user's authority to operate the equipment. This device complies with part 15 of the FCC Rules. Operation is subject to the following two conditions: (1) This device may not cause harmful interference, and (2) this device must accept any interference received, including interference that may cause undesired operation.

### **IMPORTANT NOTE:**

Note: This equipment has been tested and found to comply with the limits for a Class B digital device, pursuant to part 15 of the FCC Rules. These limits are designed to provide reasonable protection against harmful interference in a residential installation. This equipment generates, uses and can radiate radio frequency energy and, if not installed and used in accordance with the instructions, may cause harmful interference to radio communications. However, there is no guarantee that interference will not occur in a particular installation. If this equipment does cause harmful interference to radio or television reception, which can be determined by turning the equipment off and on, the user is encouraged to try to correct the interference by one or more of the following measures:

— Reorient or relocate the receiving antenna. — Increase the separation between the equipment and receiver. — Connect the equipment into an outlet on a circuit different from that to which the receiver is connected.

— Consult the dealer or an experienced radio/TV technician for help.

This equipment complies with FCC radiation exposure limits set forth for an uncontrolled environment. This equipment should be installed and operated with minimum distance 20 cm between the radiator & your body.

## **Arduino Install**

-. Installing Arduino IDE(https://www.arduino.cc/en/Main/Software)

Click to visit the Arduino official website , and select the installation package for your operating system to download.

□. Installing Arduino Board Management

1. The Board Manager URL is used to index the development board information for a specific platform. In the Arduino IDE menu, select File -> Preferences

| New Cloud Sketch Alth<br>Open.,<br>Open Recent<br>Sketchbook<br>Examples<br>Close | CbileN<br>CbileO | a code here, to run once:               |  | 1 |
|-----------------------------------------------------------------------------------|------------------|-----------------------------------------|--|---|
| Open.,<br>Open Recent<br>Skatchbook<br>Examples<br>Close                          | CH1+0            | a code here, to run once:               |  | 1 |
| Open Recent<br>Skatchbook<br>Examples<br>Close                                    | : et             | a code have, to run once:               |  |   |
| Skøtchbook<br>Exemples<br>Close                                                   | * **<br>*        | a code here, to run once:               |  |   |
| Examples<br>Close                                                                 | *                |                                         |  |   |
| Close                                                                             | 212230           |                                         |  |   |
|                                                                                   | P.D. & M.        |                                         |  |   |
| Save                                                                              | Chi+S            |                                         |  |   |
| Save AsCtri=                                                                      | 598-5            | code berg, to run repeatedly:           |  |   |
| Preferences                                                                       | Comme            | 2000 000 000 000 000 000 000 000 000 00 |  |   |
| Advanced                                                                          |                  |                                         |  |   |
| Quit                                                                              | Chi+Q            |                                         |  |   |
|                                                                                   |                  |                                         |  |   |

2.Copy the ESP board management URL below into the Additional Board Manager URLs: field, and save.

https://espressif.github.io/arduino-esp32/package\_esp32\_dev\_index.json

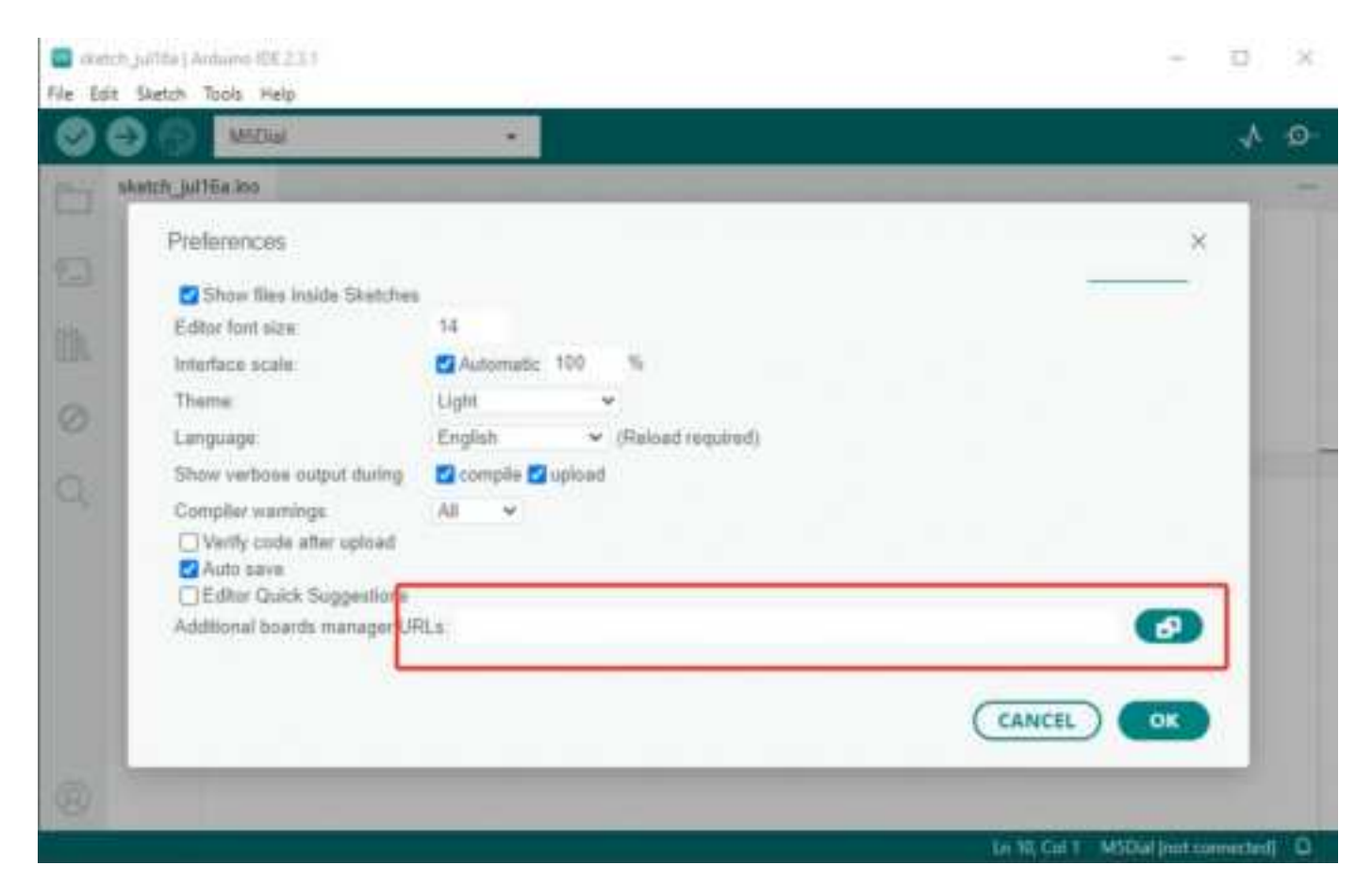

| Pref | ferences                                                                                 | $\times$ |
|------|------------------------------------------------------------------------------------------|----------|
| _    | Settings Network                                                                         | _        |
| Skel | tchbook location:                                                                        |          |
| 6    | Additional Boards Manager URLs ×                                                         |          |
| E    | Enter additional URLs, one for each row                                                  |          |
| T    | https://adafruit.github.io/arduino-board-index/package_adafruit_index.json               |          |
|      | https://espressif.github.io/arduino-esp32/package_esp32_dev_index.json                   |          |
| S    | https://m5stack.oss-cn-shenzhen.aliyuncs.com/resource/arduino/package_m5stack_index.json |          |
| С    |                                                                                          |          |
|      | Click for a list of unofficial board support URLs                                        |          |
|      | CANCEL                                                                                   |          |
| ٠.   |                                                                                          |          |
|      |                                                                                          |          |

3. In the sidebar, select Board Manager, search for ESP, and click Install.

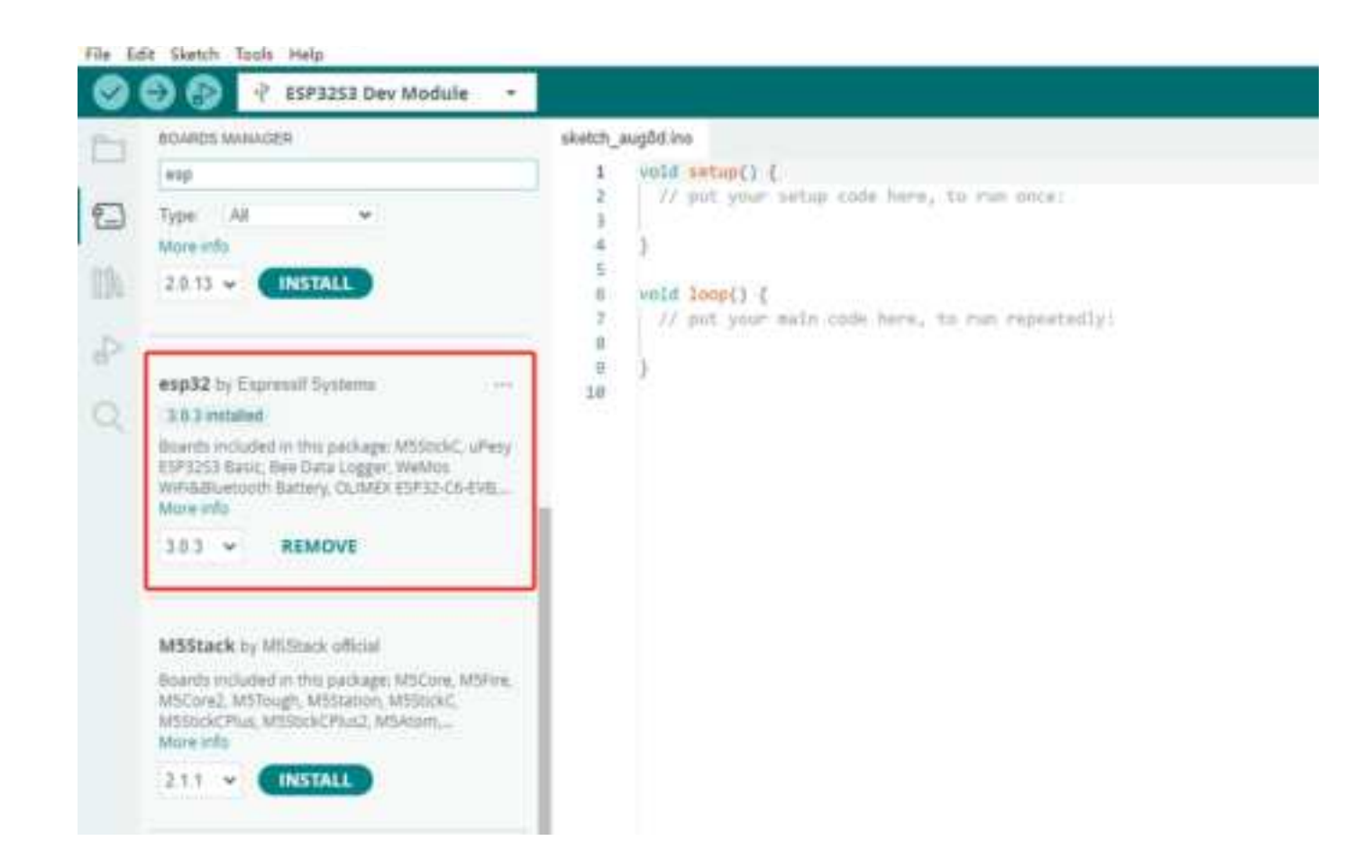

4. In the sidebar, select Board Manager, search for M5Stack, and click Install.

Depending on the product used, select the corresponding development board under Tools -> Board -> M5Stack -> {ESP32S3 DEV Module board}.

| un Think may                                                          |               |                                                          | -          | All and a first stand in                                                                                                    |
|-----------------------------------------------------------------------|---------------|----------------------------------------------------------|------------|----------------------------------------------------------------------------------------------------|
| Anto format                                                           | Cele1         | 6                                                        | -          | Contraction of the second second                                                                                                    |
| Applina liketin                                                       |               |                                                          |            | P TOPSCI Der Hindun                                                                                                    |
| 10.56 Margaritherin.                                                  | Dryllifer.    |                                                          |            | EPA OF LEASE STORY                                                                                                    |
| a latal Monther                                                       | Market Market |                                                          |            | all and the second part                                                                                                    |
| 3 Inval Patter                                                        |               |                                                          |            | and the second second s |
| Formare Update                                                        |               |                                                          |            | and a second of second                                                                                                    |
| <ul> <li>Uplead Mit Aner Certificates</li> </ul>                      |               |                                                          |            | ALADY REPORT                                                                                                    |
| 7 Brand '93P100 Dec Madain'                                           |               | Availa Matazer. (14                                      | 1. Dellard | DEFENSION AND ADDRESS OF ADDRESS OF                                                                                                    |
| Burn (TOMIE)                                                          |               | added a well hands                                       | 17.        | AND ALL AND AND AND AND AND AND AND AND AND AND                                                                                                    |
| 10 Det Based July                                                     |               | Advised Basels                                           | 1.1        | #1411.52.004.000                                                                                                    |
| 198 CDC Do Rooth Thinkford"                                           |               | school hand old him also Come with and Direct Mill Reads |            | HERITER CARL (27)                                                                                                    |
| CRU Name and CRUMAN (WALL)                                            |               | And the Aid Roads                                        |            | distant function with                                                                                                    |
| Easter Derhaus Lessel, "Marray"                                       | 1.1           | Andorra Mond (1) Yang Basida                             |            | DEPUT Number 511 and advances                                                                                                    |
| USB DRU De Rose 'Disables'                                            |               | • sull                                                   |            | Austine 14 hours                                                                                                    |
| Even 40 Paul-Bellin Servic Lipitani "Disabled"                        | 4             | Millark                                                  |            | 100-00300                                                                                                    |
| Reent Rus Inc. Yow 14                                                 |               | Million                                                  | 14         | the Feature 2                                                                                                    |
| Flash Muller "20 20014/                                               |               | 447                                                      |            | Unit Souther 12 Page                                                                                                    |
| Park East 1968 (EBM)                                                  |               | Sulf Frank                                               |            | und Featherich                                                                                                    |
| 1745 Adapter 'Disation'                                               |               |                                                          | -          | Unit Insummental Years                                                                                                    |
| Andultat Runs Dis "Care 1"                                            |               |                                                          |            | UNI Nametti                                                                                                    |
| USA Remains MAC Dr. Asset: "Distiliant"                               |               |                                                          |            | Uni PROVE                                                                                                    |
| Particles Schemes "Default 4948 with uptils (1,2028-009) 2008 (01970) |               |                                                          |            | UNI YoumED                                                                                                    |
| Public Souther                                                        |               |                                                          |            | UNI TrapOR                                                                                                    |
| Upload Model 1(8810) Mailcone (DC)                                    |               |                                                          |            | Like Torget 2                                                                                                    |
| Vpload Speed: "\$21992"                                               |               |                                                          |            | Well Timplia                                                                                                    |
| USB Model Transitione CSC and IFAD?                                   |               |                                                          |            | S-DDP Lifese v1                                                                                                    |
| Dighen Martin "Disation"                                              |               |                                                          |            | Ulpfin T-Display                                                                                                    |
| Recenteral                                                            |               |                                                          |            | Livia T-Diates 11                                                                                                    |

5. Connect the device to your computer with a data cable to upload the program